## right. Academy of Nutrition and Dietetics Foundation

## Creating a Free Non-Member Account on EatRightPro.org

Step 1. When prompted to log in, click the words "Don't have an account?", shown below.

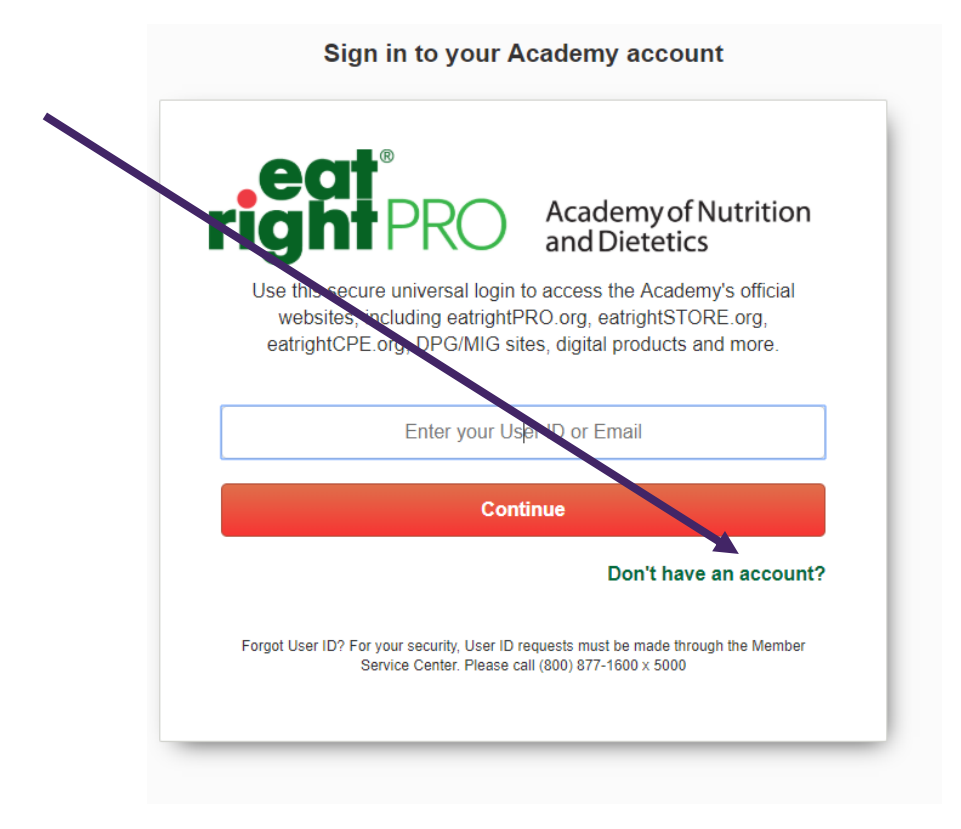

## right. Academy of Nutrition and Dietetics Foundation

Step 2. You will be redirected to the registration page on eatrightpro.org, shown below. Fill out the requested information and click "Create Account". You may now login with your email and password you set.

If you are not currently a registered practitioner credentialed through the Commission on Dietetic Registration (CDR), click the words "I don't have a CDR number".

| re               | eate Account                                                                                                    |
|------------------|----------------------------------------------------------------------------------------------------|
| lf y<br>on<br>Nu | you are a registered practitioner with the Commission<br>Dietetic Registration, begin by locating your CDR<br>umber and completing the form below. |
| Co               | ntact Information                                                                                                    |
|                  | First Name                                                                                                    |
|                  | Last Name                                                                                                    |
|                  | Email Address                                                                                                    |
|                  | Help me find ray CDR Number<br>I don't have a CDR Number                                                                                           |
|                  | CDR Registration Number                                                                                                    |
|                  | You will log into your account using your email address or CDR number (User ID).                                                                   |
|                  | Create Account                                                                                                    |
|                  | A new account confirmation will be sent to your email<br>address                                                                                   |

## Academy of Nutritionand DieteticsFoundation

Step 3. You will be directed to the page shown below. Fill out the information and click the "Create Account" button. You may now login with your email and password you set.

| Welcome to t   | he Academy                                  |  |  |
|----------------|---------------------------------------------|--|--|
| Contact Inform | ation                                       |  |  |
| First Name     |                                             |  |  |
| Last Name      |                                             |  |  |
| Email Addr     | 255                                         |  |  |
| Preferred Mail | ng Address                                  |  |  |
| Office         | T                                           |  |  |
| Address Lir    | le 1                                        |  |  |
| Address Lir    | le 2                                        |  |  |
| Address Lin    | dress Line 3                                |  |  |
| City           |                                             |  |  |
| Armec 🔻        | Postal Code                                 |  |  |
| UNITED ST      | ATES •                                      |  |  |
| Preferred Phor | e Number                                    |  |  |
| Office         | ۲                                           |  |  |
| Phone Num      | nber                                        |  |  |
| Password       |                                             |  |  |
| Create Pass    | sword                                       |  |  |
| Retype Pas     | sword                                       |  |  |
|                |                                             |  |  |
|                | Create Account                              |  |  |
| A new accou    | int confirmation will be sent to your email |  |  |